## 3.9.6 Come calcolare la densità degli annunci airbnb

Per rappresentare la densità degli annunci Airbnb abbiamo scelto il software open-source Qgis. Questa può essere calcolata in vari modi, vi illustrerò il più semplice. Prima di iniziare l'analisi abbiamo bisogno di dati inerenti gli annunci Airbnb (estraibili tramite il sito Insideairbnb.it) e i confini amministrativi ricavabili tramite i siti delle varie amministrazioni locali. I dati presenti sul sito Insideairbnb sono in formato **.csv**, un tipico formato Excel, compatibile anche con il software GIS. Scaricati i dati avviamo Qgis e creiamo un nuovo progetto.

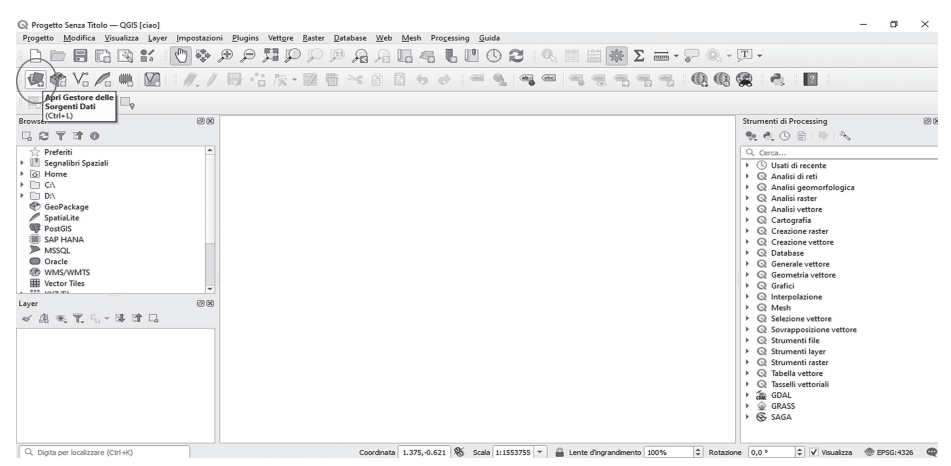

Fig. 4.26 - Apri gestore delle sorgenti dati.

Fonte: riproduzione propria

Fai clic sul comando *apri gestore delle sorgenti dati*, si aprirà una finestra: fai clic su *vettore* e inserisci **il file** riguardante la suddivisione del territorio in quartieri.

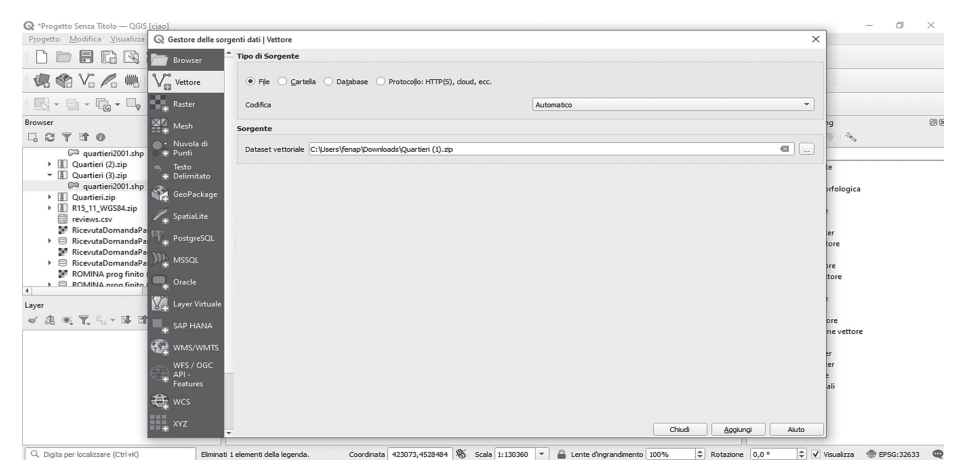

Fig. 4.27 - Come caricare un file vettoriale.

Fonte: riproduzione propria

## Carica il file e fai clic sul comando aggiungi.

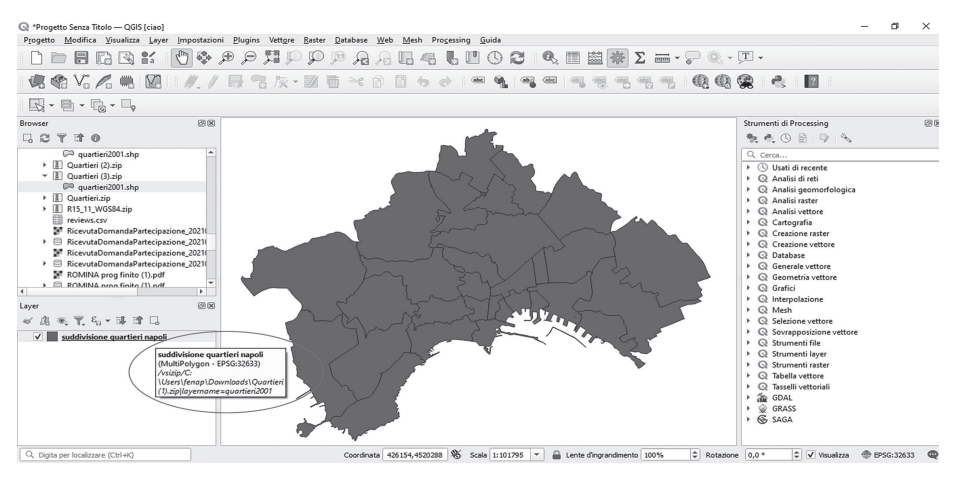

**Fig. 4.28** – Sistema di riferimento geografico. *Fonte: riproduzione propria* 

Rappresentata la suddivisione per quartiere bisogna prestare estrema attenzione al sistema di riferimento geografico.

Tutti i file caricati nell'ambiente GIS, per essere compatibili tra loro, devono infatti avere lo stesso sistema di riferimento geografico<sup>1</sup>. Fai clic sul tasto destro del mouse e seleziona il comando *esporta*, si aprirà la seguente finestra:

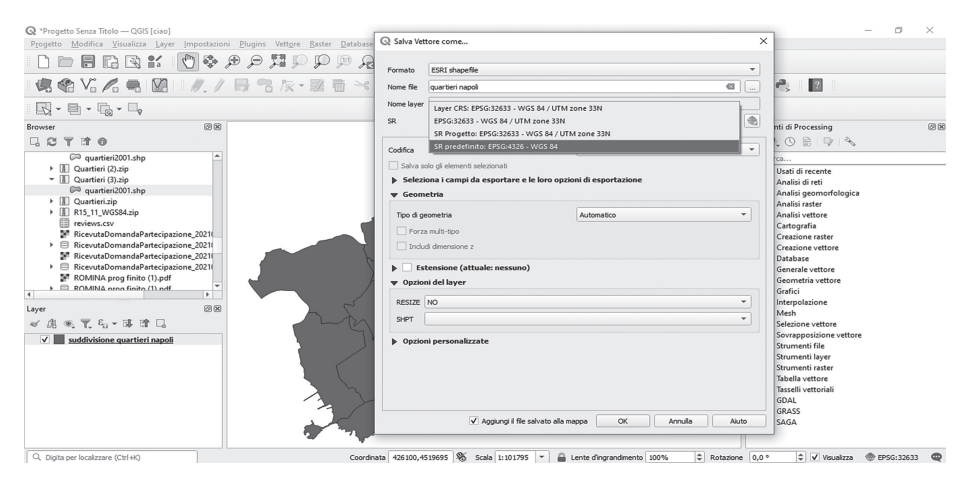

**Fig. 4.29** – Come cambiare sistema di riferimento geografico. *Fonte:* riproduzione propria

<sup>&</sup>lt;sup>1</sup> Il sistema di coordinate UTM divide la superficie terrestre in 60 zone longitudinali. Il comune di Napoli è posizionato nella Zona UTM: 33T; quindi, per la sua rappresentazione è necessario usare come sistema di riferimento **EPSG:32633 - WGS 84 / UTM zone 33N**].

*Imposta in sr*: epsg: 4326 – wgs 84 correggere con epgs: EPSG:32633 - WGS 84 / UTM zone 33N e *in tipo di geometria*: imposta poligoni.

Per caricare su Qgis i dati degli Airbnb fai clic sul comando *apri gestione delle sorgenti dati* (questa volta, non avendo un file vettoriale, devi fare clic *su testo delimitato*).

| 📿 *Progetto Senza Titolo — QGIS [ciao]          |                                                                                                    | - 0                  | $\times$ |
|-------------------------------------------------|----------------------------------------------------------------------------------------------------|----------------------|----------|
| Progetto Modifica Visualizza Layer Impostazioni | <u>Plugins Vettore Raster Database Web Mesh Processing Guida</u>                                     |                      |          |
| 📄 📄 📰 🎲 🕄 😫 Q Data Source Mana                  | ger — Testo Delimitato                                                                               | ×                    |          |
| Rever                                           | Nome file C: (Users/t/enap/Downloads/listings (1).csv @                                              | _                    |          |
| V Vettere                                       | Nome layer [Istings (1) Codifica UTF-8                                                               | •                    |          |
|                                                 | ▼ Formato file                                                                                       | <b>*</b>             |          |
| Browser                                         |                                                                                                    | 3                    | 8        |
|                                                 | CSV (formato testo delimitato)                                                                       | 100                  |          |
| Preferiti                                       | Delmitatore espressione regolare                                                                     |                      |          |
| Segnalibri Spaziali     G + Punti               | O Delimitatori persovakizzati                                                                        |                      |          |
| > C:\ 9 Testo                                   |                                                                                                    | fologica             |          |
| > D:\                                           | ▼ Opzioni Record e Campi                                                                             | rologicu             |          |
| GeoPackage GeoPackage                           | Numero di riche di intestazione da saltare                                                           |                      |          |
| P SpatiaLite                                    |                                                                                                    |                      |          |
| SAP HANA                                        | V a primo record na moni dei campi                                                                   | r .                  |          |
| MSSQL PostgreSQL                                | Identifica i tipi di campo Scarta i campi vuoti                                                      | ne -                 |          |
| Oracle                                          | ▼ Definizione della Geometria                                                                        | e                    |          |
| WMS/WMTS MSSQL                                  |                                                                                                    | pre                  |          |
| . III war ti                                    | Coordinate del punto     Campo X longitude                                                           |                      |          |
| Layer                                           | Campo Y latitude * Campo M *                                                                         |                      |          |
| 🛷 🏦 🙊 🌪 🖓 = 🐺 🔐 🕼 Layer Virtuale                | Coordinate GMS                                                                                       | re                   |          |
|                                                 | Nessuna geometria (solo tabella degli attributi)     SR della geometria     EPSG:4326 - WGS 84     V | e vettore            |          |
|                                                 |                                                                                                    |                      |          |
| C wms/wmts                                      | ▼ Impostazioni del Layer                                                                             | *                    |          |
| WFS / OGC                                       | Usa indice spaziale Usa indice di raggruppamento Controlla file                                      |                      |          |
| API-                                            |                                                                                                    | - <sup>1</sup>       |          |
| Peatures                                        |                                                                                                    |                      |          |
| 🕂 wcs                                           | Chiudi Agglungi Aluto                                                                                |                      |          |
|                                                 |                                                                                                    |                      |          |
| Q. Digita per localizzare (Ctrl+K)              | Coordinata -0.695,1.468 % Scala 1:1543039 👻 🔒 Lente d'ingrandimento 100% 🗘 Rotazione 0,0 ° 💠         | Visualizza @ EPSG:43 | 26 🗨     |

**Fig. 4.30** – Come caricare un file **.csv**. *Fonte*: riproduzione propria

Se abbiamo caricato il file correttamente in *dati campione*, comparirà la tabella riguardante gli annunci Airbnb con i campi che contengono le coordina-te (longitudine e latitudine) necessarie per geolocalizzare un file **.csv**.

| Projetto Modifica You Bowser Nome Re C: Users/Inap/Downloads/Istings (1).csv                                                                                                    | (B)                                                                  |                                            |                                      |
|----------------------------------------------------------------------------------------------------|----------------------------------------------------------------------|--------------------------------------------|--------------------------------------|
| Nome layer listings (1) Codifica                                                                                                    | UTF-8                                                                | -                                          |                                      |
| C Construction Construction Con                                                                                                    |                                                                      |                                            |                                      |
|                                                                                                    |                                                                      |                                            |                                      |
| alovne v statu statu sta                                                                                                    |                                                                      | P &                                        |                                      |
| Il Quartieri (2).zip     Delimitato     Identifica i tpi di campo     Scarta i campi vuoti     Ig Quartieri (3).zip                                                                                                    |                                                                      | reti                                       |                                      |
| Quartierizon: ↓ CostPackage     Definizione della Geometria                                                                                                    |                                                                      | omorfologica                               |                                      |
| 10         113,11,11,W0554ar         Spetial del punto         Campo X         Lingtude         Campo X         Campo X           10         RecevuaDomane di<br>SeculaDomane di<br>SeculaDomane di | *<br>*                                                               | ter<br>tore<br>ia<br>: raster<br>: vettore |                                      |
| ROMINA prog fin      Oracle     Timpostazioni del Layer                                                                                                    |                                                                      | a vettore                                  |                                      |
| Layer     Layer     Constants     Constants     Const                                                                                                    |                                                                      | ione                                       |                                      |
|                                                                                                    | inter munt #                                                         | vettore<br>sizione vettore<br>file         |                                      |
| With souddivisione quart         Wrss / OCC         Amountaine         meganoumous quay         program can be an amountaine         program can be an amountaine <thprogram amountaine<="" an="" be="" can="" th=""> <th progra<="" td=""><td>0<br/>17 *</td><td>layer<br/>raster<br/>ttore<br/>ttoriali</td></th></thprogram>                                                                                                    | <td>0<br/>17 *</td> <td>layer<br/>raster<br/>ttore<br/>ttoriali</td> | 0<br>17 *                                  | layer<br>raster<br>ttore<br>ttoriali |
| Chud Agou                                                                                                    | ngi Aiuto                                                            |                                            |                                      |

**Fig. 4.31** – Definizione delle geometrie. *Fonte: riproduzione propria* 

Dopo aver verificato che il file è stato caricato correttamente, vai nella sezione *definizione della geometria* inserisci nel *campo x*, il campo riguardante la **longitudine**, e nel **campo y**, il campo riguardante la **latitudine**.

Fai clic sul comando *aggiungi* vedrai la sovrapposizione dei due layer. Ora fai clic di nuovo sul tasto destro del mouse, questa volta per il layer riguardante Airbnb, controlla se i sistemi di riferimento geografico sono uguali e imposta come *geometria di riferimento* **punto**.

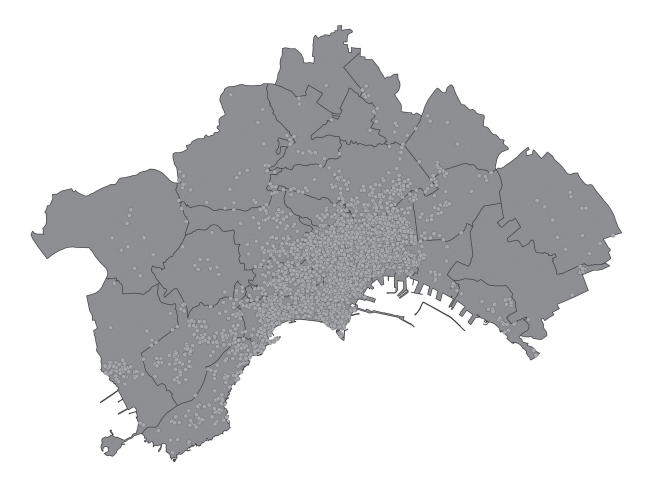

**Fig. 4.32** – Rappresentazione dei layer. *Fonte:* Insideairbnb, riproduzione propria

Rappresentati i due layer prima di unirli è necessario creare l'indice spaziale. Dalla barra strumenti fai clic su vettore | Strumenti di gestione dati | crea indice spaziale (ripetendo l'operazione per entrambi i Layer). Una volta effettuato questo passaggio fai clic su vettore | strumenti di analisi | conta punti nei poligoni.

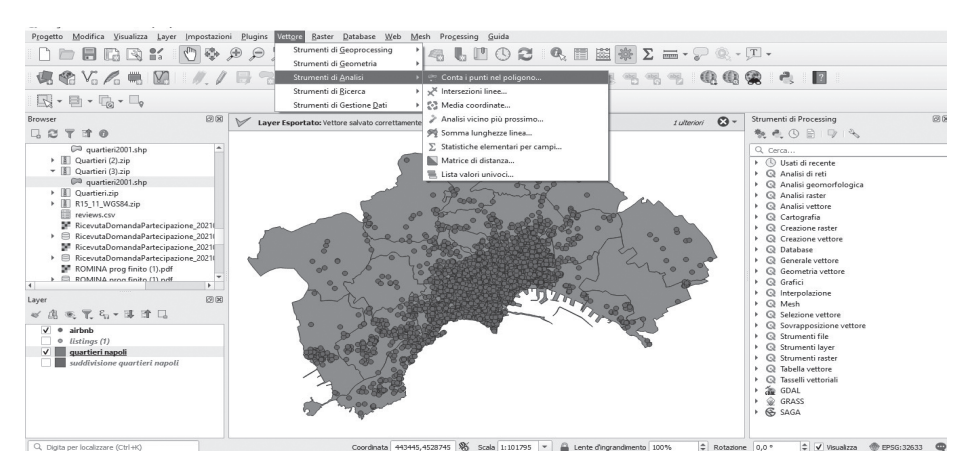

**Fig. 4.33** – Conta i punti nei poligoni. *Fonte:* riproduzione propria

Quando si aprirà la finestra inserisci *in poligoni* i dati dei quartieri e in *punti* i dati Airbnb, una volta avviata l'analisi Qgis restituirà un nuovo layer, contando ogni Airbnb all'interno dei poligoni che corrispondono al singolo quartiere. Facendo clic sul tasto destro del mouse sul nuovo layer e su *tabella attribuiti* vedrai un campo intitolato **numpoints** per ogni quartiere che rappresenta il numero degli annunci Airbnb.

Dopo aver controllato se l'analisi è andata a buon fine, fai clic di nuovo sul tasto destro del mouse sul suddetto layer e fai clic su *proprietà* | *simbologia* imposta **graduato**.

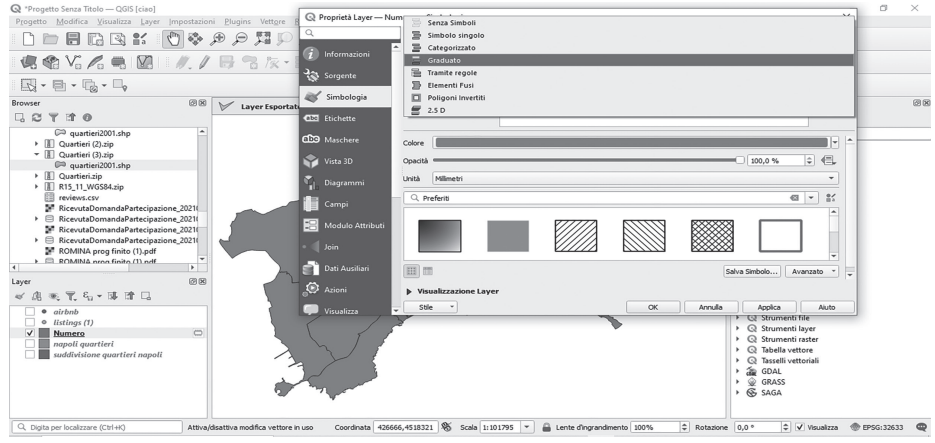

**Fig. 4.34** – Simbologia layer. *Fonte:* riproduzione propria

Per calcolare il numero di Airbnb per chilometro quadrato (ricordiamo che  $1 \text{ Kmq} = 10^{6} \text{ mq}$ ) inserisci, infine, questa formula:

(«numpoints» \*1.000.000) / \$area

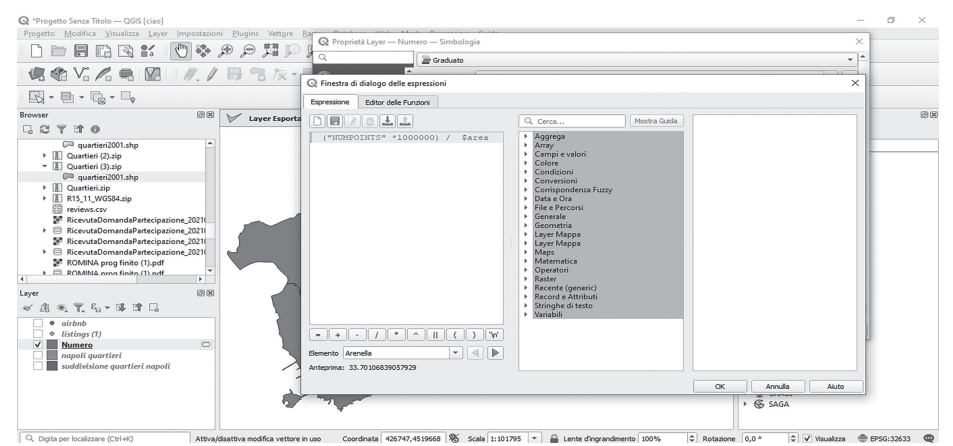

Fig. 4.35 - Calcolo della densità.

Fonte: riproduzione propria

Dopo aver inserito la formula, fai clic sul comando *classifica* e su **OK**.

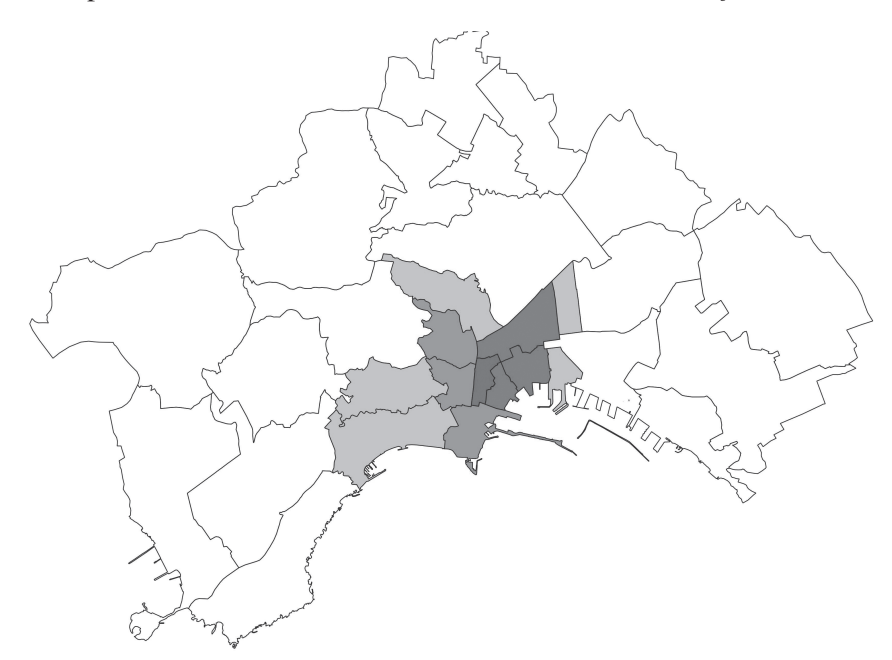

Fig. 4.36 – Densità Airbnb per kmq.

Fonte: Insideairbnb, riproduzione propria